## Manage your BirkmanDirect Profile Settings

## Purpose:

Use these steps to manage your personal information in BDirect such as:

- Updating your email address
- Changing your BDirect password
- Viewing your Birkman Access Agreement
- If you need to update your Name or Company, contact <a href="mailto:support@birkman.com">support@birkman.com</a>

| Step | Action                                                                                                    | Result                                                                                                    |
|------|----------------------------------------------------------------------------------------------------|----------------------------------------------------------------------------------------------------|
| 1    | Log in to BirkmanDirect<br>direct.birkman.com.<br>Note: To reset your<br>password, click <b>Forgot Your</b><br><b>Password?</b> | Username<br>Password<br>Forgot Your Password?<br>LOGIN                                                                                                    |
| 2    | Click the <b>Person Icon</b> .                                                                                                  | Person Ancount     Instruction     Instruction     Instructin     Instructin     Instructin     Instructi |
| 3    | Click <b>Profile</b> .                                                                                                    | Autoro     Autoro     Autoro |
| 4    | Click the <b>Pencil Icon</b> next to your email address.                                                                        | Authorit     Conserve     Conserve     Democrato     Resource     Birkman L-                                                                                                    |

| Step | Action                                                                                                    | Result                                                                                                    |
|------|----------------------------------------------------------------------------------------------------|----------------------------------------------------------------------------------------------------|
| 5    | To edit your <b>Email address</b> ,<br>enter the new email address<br>and click <b>Save</b> .                                                                                                    | Authorz  Authorz  Profile Charge Password  First Name Kristina  Last Name Norris Corpeny Demo Account  Emai Knorris@birkman.com Birkman L Birkman S                                                                                                    |
| 6    | To edit your <b>Password,</b> click<br><b>Change Password</b> . Enter your<br>current password and then<br>enter the new password<br>twice. Click <b>Save Password</b> .                                          | rrs Authors<br>Frst Name<br>Kristina<br>Last Name<br>Norris<br>Demo Account<br>Resource<br>Change Password<br>Change Password<br>Change Passwor |
| 7    | To view your <b>Birkman Access</b><br><b>Agreement</b> , click <b>Birkman</b><br><b>Agreement</b> . You may view,<br>download or print the<br>agreement you accepted<br>when first logging into<br>BirkmanDirect. | Image: proprior of the market of the market of the mar                                                                                                    |